## COMPTIA CERTIFICATION EXAM REGISTRATION INSTRUCTIONS USING A DIRECT REGISTRATION PROMO CODE

Here are the steps to register and pay for your CompTIA certification exam at our Academic price.

## Please note: when registering for the A+ Exam you will need to register and pay in two separate transactions for the two different exams.

- Start at the CompTIA Sign In page.
- Log in with your email address and password, or create a new account if you don't yet have one.
- On your account home page, locate the Schedule Your Exam section and click the Schedule Now button.
- Complete or verify all your information on the profile form and click the Save Updates button.
- You'll be directed to the exam catalog on the Pearson VUE site. Click on the exam you wish to schedule.
- Select if you'll take the exam in-person at a test center or online with OnVUE.
- Select your preferred language for the exam.
- Agree to all the testing policies.
- Select up to three test center locations to compare availability (for in-person testing only).
- Select the date and time for your exam.
- Review your exam appointment details in the cart and click the Proceed To Checkout button.
- Apply promo code and pay with a credit card or debit card.
- Click the Submit button to finalize your exam appointment.

| Promotion Code      | CompTIA Certification Exams                           | Normal | Your Academic | Promo Code             |
|---------------------|-------------------------------------------------------|--------|---------------|------------------------|
|                     |                                                       | Price  | Price         | <b>Expiration</b> Date |
| EDUITFCompTIA24ACR  | IT Fundamentals+, Tech+                               | \$138  | \$84.00       | 4/30/2025              |
| EDUCdEsCompTIA24ACR | Cloud Essentials+                                     | \$138  | \$84.00       | 4/30/2025              |
| EDUT1CompTIA24CR2   | A+ (two tests required), Data+                        | \$254  | \$115.00      | 4/30/2025              |
| EDUT2CompTIA24CR2   | Network+, Project+, Cloud+, Server+, Linux+, DataSys+ | \$369  | \$178.00      | 4/30/2025              |
| EDUT35CompTIA24CR2  | Security+, CySA+, PenTest+                            | \$404  | \$262.00      | 4/30/2025              |
| EDUT4CompTIA24CR2   | CASP+, SecurityX, DataX,                              | \$509  | \$367.00      | 4/30/2025              |

Pricing is subject to change